## **Embedding Fonts in Word 2010**

1. Click on the **File Button** in the upper left-hand corner to get the drop down menu.

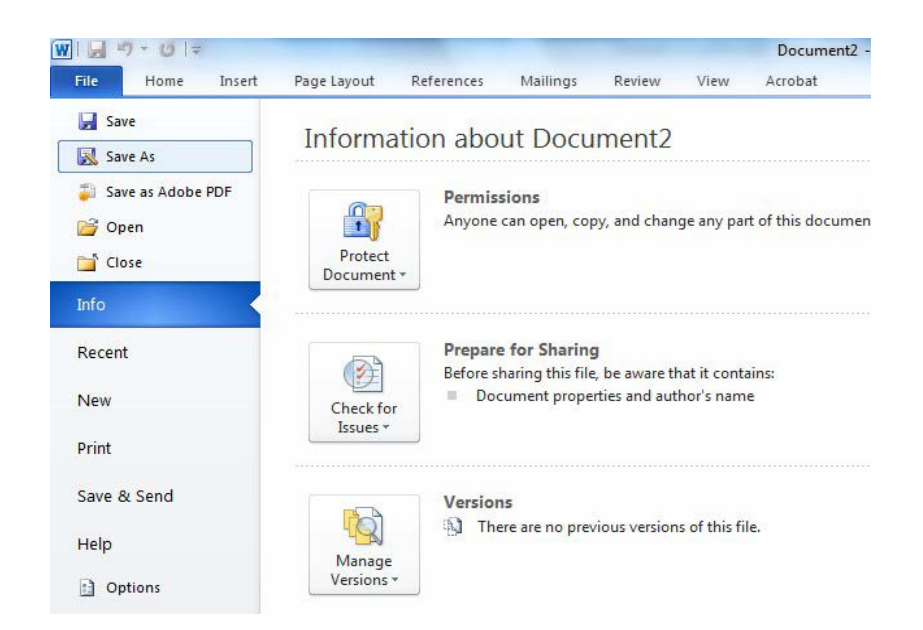

- 2. From the drop down menu, click on *Save As*.
  - a. Next to Save as Type, on the Save As box, select Word Document from the drop down menu.
  - b. The document will be saved as a **.docx** file.

| 👿   🛃 🍤 • ೮   =                                              |                                                                                                    |                         | and an extension            | Doc | cumenti | 2 - Mic | rosoft Word |            | 1 mar     | _         |       | _          |
|--------------------------------------------------------------|----------------------------------------------------------------------------------------------------|-------------------------|-----------------------------|-----|---------|---------|-------------|------------|-----------|-----------|-------|------------|
| Save As                                                      | at Page agend them                                                                                                    |                         | -                           |     |         | x       |             |            |           |           |       |            |
| Us                                                           | sers 🕞 raris 🕨 Desktop                                                                                                    | <b>▼</b> 4 <sub>2</sub> | Search Desktop              | *   |         | ٩       | AaBbCcDc    | AaBbCcDc   | AaBbC     | AaBbCc    | АаВ   | AaBbCc.    |
| P Organize 🔻 Ne                                              | ew folder                                                                                                    |                         |                             |     | •       | 0       | 1 Normal    | ¶ No Spaci | Heading 1 | Heading 2 | Title | Subtitle 🚽 |
| Desktop                                                      | * Name                                                                                                    | No items match you      | Date modified<br>ur search. |     | Туре    |         | F           |            |           | Styles    |       | -          |
| Call Libraries<br>Documents<br>↓ Music<br>Fictures<br>Videos | E                                                                                                    |                         |                             |     |         |         |             |            |           |           |       |            |
| I Computer                                                   |                                                                                                    |                         |                             |     |         |         |             |            |           |           |       |            |
| File name:<br>Save as type:<br>Authors:                      | Vord Document Vord Document Word Macro-Enabled Docum Word 97-2003 Document Word Template Word Macro-Enabled Temp Word 97-2003 Template PDF | III<br>nent<br>late     |                             |     | _       | •       |             |            |           |           |       |            |

3. Click on **Tools** at the bottom of the **Save As** box and select **Save Options** from the drop downbox.

| W 🚽 🤊 - 🕑 🖛                                                                        |                         |                                                                                                    | Documen | t2 - Mi | icrosoft Word |           |           | _         | -     | -        | -   |
|------------------------------------------------------------------------------------|-------------------------|----------------------------------------------------------------------------------------------------|---------|---------|---------------|-----------|-----------|-----------|-------|----------|-----|
| W Save As                                                                          | of Names and Address    | Manage Street Test                                                                                                    |         | x       |               |           |           |           |       |          |     |
|                                                                                    | lsers → raris → Desktop | ✓ 4 Search Desktop                                                                                                    |         | ٩       | AaBbCcDc      | AaBbCcDc  | AaBbC     | AaBbCc    | АаВ   | AaBbCc.  | · A |
| P Organize 🔻 N                                                                     | lew folder              |                                                                                                    | •       | 0       | 1 Normal      | ¶No Spaci | Heading 1 | Heading 2 | Title | Subtitle |     |
| E Desktop<br>Downloads<br>Recent Place<br>Documents<br>Music<br>Pictures<br>Videos | Name                    | Date modified                                                                                                    | Туре    |         |               |           |           | Styles    |       | 1        | 5   |
| File name                                                                          | + <                     | III                                                                                                    |         | +       |               |           |           |           |       |          |     |
| Save as type                                                                       | Word Document           |                                                                                                    |         | •       |               |           |           |           |       |          |     |
| Authors                                                                            | : raris                 | Tags: Add a tag           Tools         Save           Map Network Drive         Save Options           General Options         Web Options           Compress Pictures         Compress Pictures | Cancel  |         |               |           |           |           |       |          |     |

In the *Word Options* window

a. Check the box next to "Embed fonts in the file"

**b.** Make sure all boxes under *Embed fonts* in the file are de-selected.

Click on OK, then click on Save.

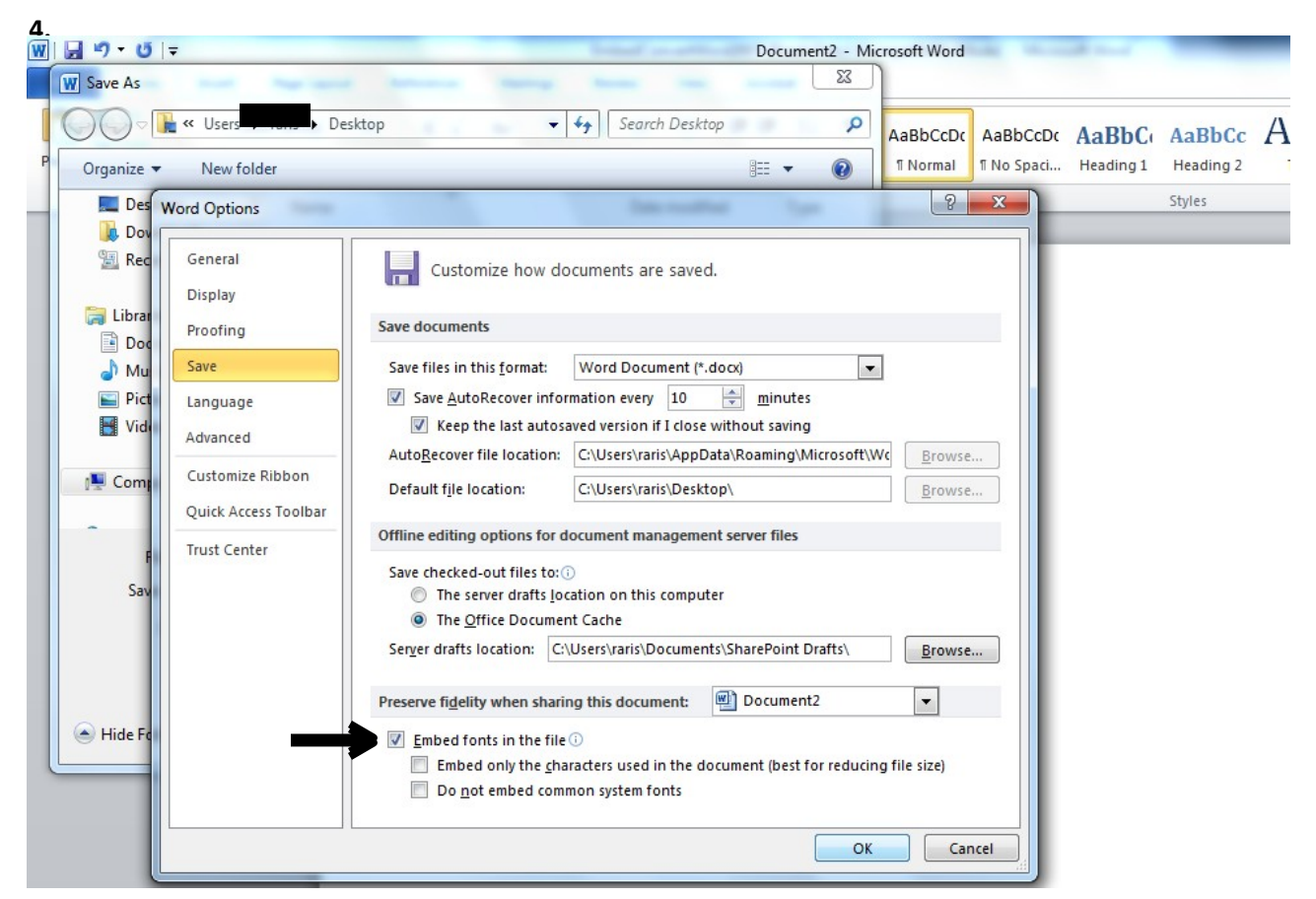

## **Converting a Word 2010 Document to PDF**

- 1. From the Microsoft Word 2010 File Tab, select Save As from the drop downmenu
  - a. Next to Save as type, select PDF.
  - b. Next to Optimize for:, click on the radio button: Standard (publishing online and printing)
  - *c.* Make sure the *Open file after publishing* box is checked.

|                             | Docum                                                                                                    | ent2 - I                                                     | Microsoft Word               |                                 |
|-----------------------------|----------------------------------------------------------------------------------------------------|--------------------------------------------------------------|------------------------------|---------------------------------|
| Mailings Deview View        | Acrobat                                                                                                    |                                                              | x                            |                                 |
| ✓ 49 Search Desktop         | ,                                                                                                    |                                                              | ABbCcDo                      | AaBbCcDo                        |
|                             |                                                                                                    | - (                                                          | 0                            |                                 |
| Date modified               | d                                                                                                    | Туре                                                         |                              |                                 |
| No items match your search. |                                                                                                    |                                                              |                              |                                 |
|                             |                                                                                                    |                                                              |                              |                                 |
|                             |                                                                                                    |                                                              |                              |                                 |
|                             |                                                                                                    |                                                              |                              |                                 |
|                             |                                                                                                    |                                                              | -                            |                                 |
|                             |                                                                                                    |                                                              |                              |                                 |
|                             |                                                                                                    |                                                              | -                            |                                 |
|                             |                                                                                                    |                                                              | <b>•</b>                     |                                 |
| Tags: Add a tag             |                                                                                                    | R                                                            |                              |                                 |
| Options                     |                                                                                                    |                                                              | •                            |                                 |
| Open file after publishi    | ing                                                                                                    |                                                              |                              |                                 |
| Tools 🔻 Save                | Ca                                                                                                    | ncel                                                         |                              |                                 |
|                             | Mailinee Paviau Viau<br>Viau<br>Viau<br>Viau<br>Viau<br>Viau<br>Date modified<br>Date modified<br>No items match your search.<br>III<br>Tags: Add a tag<br>Options<br>V Open file after publish<br>Tools V Save | Mailinge     Daview     View     Arrobat <ul> <li></li></ul> | Mailinge Daview View Accobat | Mailinger Paviaur Vieur Arrohat |

In the lower right corner, click on the **Options** button.

- d. In the Options window, under PDF options make sure the box ISO 19005-I compliant (PDF/A) is checked.
- e. Click on OK, then click Save.

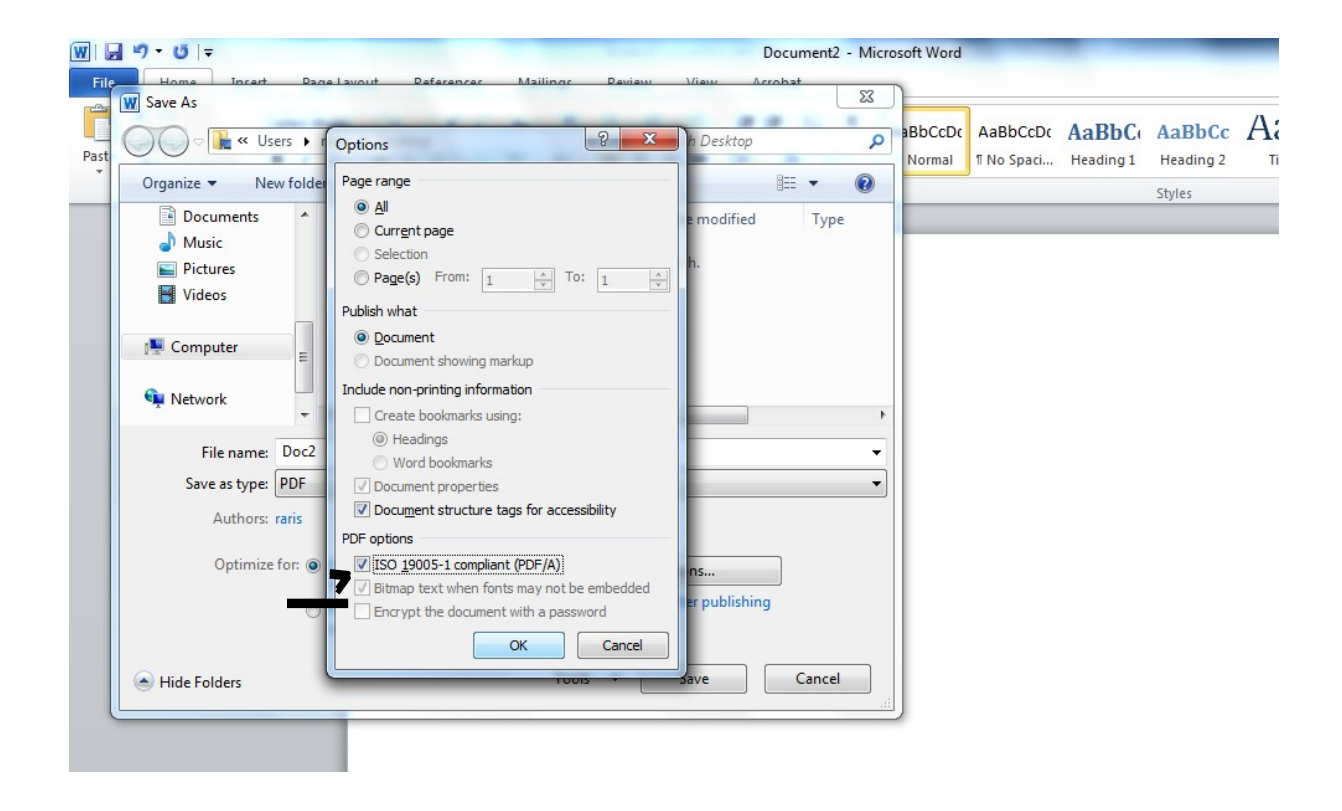